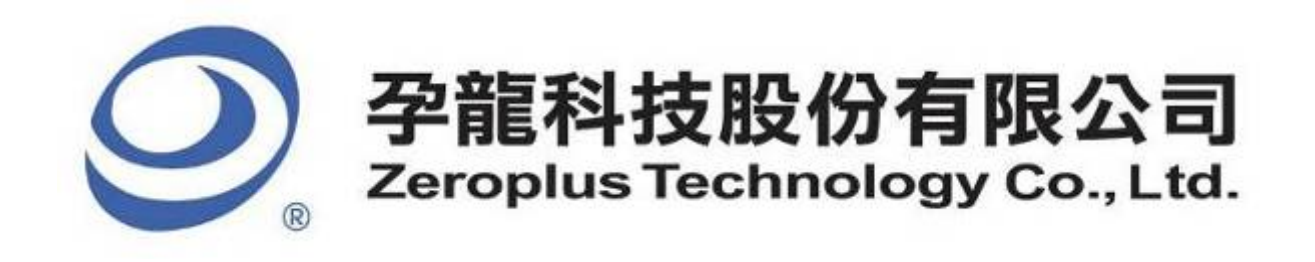

# SPECIFICATION

**MODEL: PCI Specification** 

PART NO:

VERSION : V1.00

| Approver          |                  | Check | Design            |        | Customer Confirm           |
|-------------------|------------------|-------|-------------------|--------|----------------------------|
| GM                | PM               |       | Design            |        |                            |
|                   |                  |       |                   |        |                            |
|                   |                  |       |                   |        |                            |
|                   |                  | *Af   | ter signature you | fax to | o zeroplus company , pleas |
| NO.123, Jian Ba   | Rd,              |       | ,                 | Tel:+  | 886-2-66202225             |
| ung Ho City, Taip | ei Hsian, R.O.C. |       |                   | Fax:   | +886-2-22234362            |

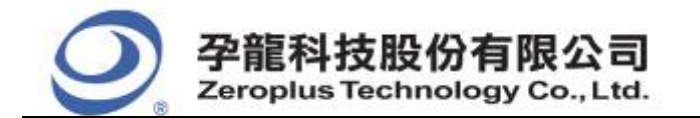

## Content

| 1 | Software Installation  | 3 |
|---|------------------------|---|
| 2 | User Interface         | 8 |
| 3 | Operating Instructions | 0 |

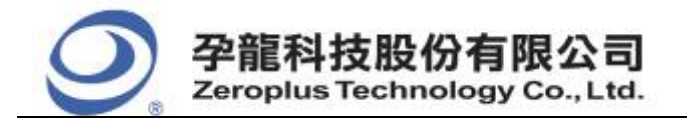

中和市建八路 123 號 2F 電話: 886-2-66202225 傳真: 886-2-22234362 www.zeroplus.com.tw

### **1** Software Installation

Please install the software as the following steps:

Remark: 1. The installation steps for all protocol analyzers are the same; you can complete the installation by following procedures. Following is an example on how to install protocol analyzer SSI.
Remark: 2. We won't have additional notice for you, when there is any modification of the module specification. If there is some unconformity caused by the module version upgrade, users should take the module software as the standard.

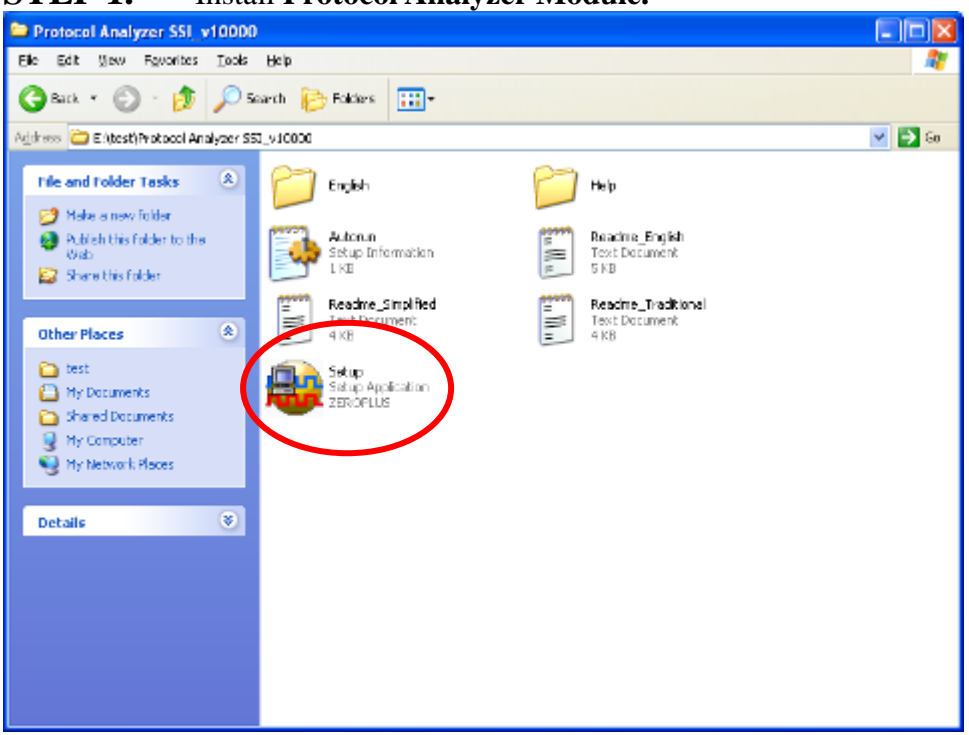

#### **STEP 1.** Install **Protocol Analyzer Module.**

**STEP 2.** Click **Install**.

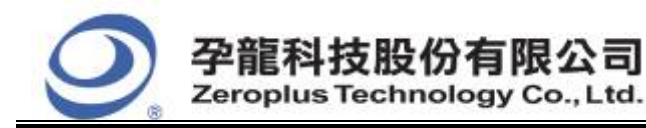

中和市建八路 123 號 2F 電話: 886-2-66202225 傳真: 886-2-22234362 <u>www.zeroplus.com.tw</u> 2F., No.123,Jian Ba Rd, Chung Ho City, Taipei Hsien, R.O.C. Tel: 886-2-66202225 Fax: 886-2-22234362

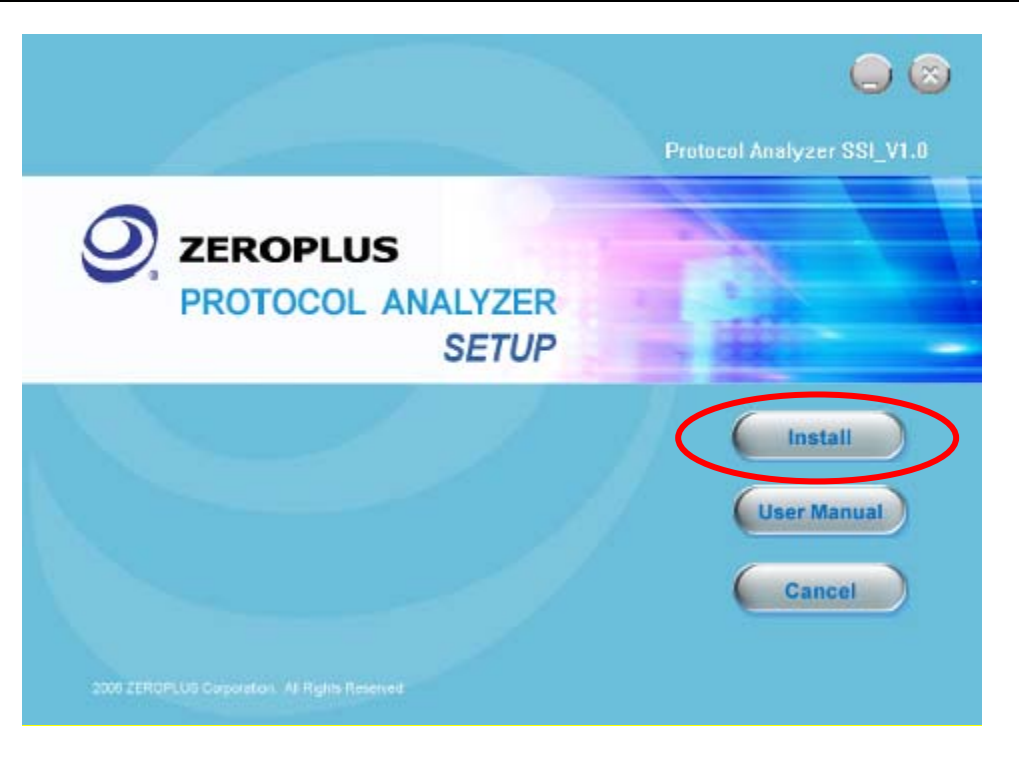

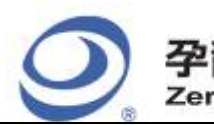

孕龍科技股份有限公司 Zeroplus Technology Co., Ltd. 中和市建八路 123 號 2F 電話: 886-2-66202225 傳真: 886-2-22234362 www.zeroplus.com.tw 2F., No.123, Jian Ba Rd, Chung Ho City, Taipei Hsien, R.O.C. Tel: 886-2-66202225 Fax: 886-2-22234362

#### **STEP 3.** Click **Next.**

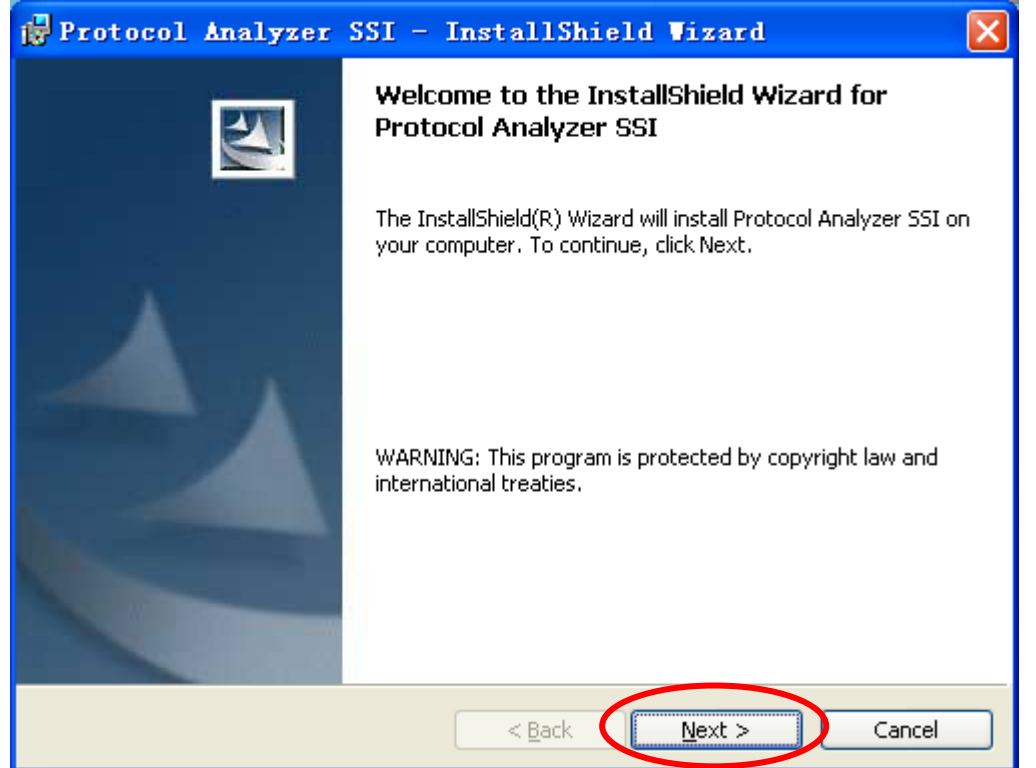

#### **STEP 4.** Select **I accept the terms in the license agreement**, and then press **Next**.

| 1  | Protocol Analyzer SSI - InstallShield Vizard                                                                                                    | × |
|----|----------------------------------------------------------------------------------------------------|---|
|    | License Agreement Please read the following license agreement carefully.                                                                         | 1 |
|    |                                                                                                    |   |
|    | LICENSE AGREEMENT                                                                                                    |   |
|    | IMPORTANT-READ CAREFULLY : This LICENSE AGREEMENT is                                                                                             |   |
|    | entered into effect between ZEROPLUS Technology Co., Ltd. (hereinafter                                                                           |   |
|    | "ZEROPLUS") and Customer (Individual or Registered Company).                                                                                     |   |
|    | Whereas, ZEROPLUS owns a software product, including computer                                                                                    |   |
|    | software as a package product for certain computer products, relevant<br>intermediary, product information, electronic file and internet on-line |   |
|    | downloadable software_electronic file and service. known as " ZEROPLUS                                                                           | * |
|    | I accept the terms in the license agreement Print                                                                                                |   |
|    | $\bigcirc$ I $\underline{\mathrm{do}}$ not accept the terms in the license agreement                                                             |   |
| Ir | nstallShield                                                                                                    |   |
|    | < <u>B</u> ack <u>N</u> ext > Cancel                                                                                                    |   |

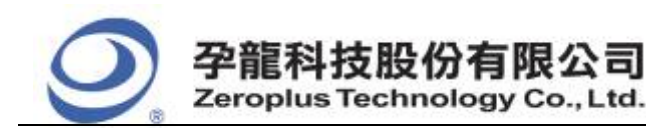

#### **STEP 5.** Fill in users' information in the below dialog box and click **Next**.

| 🙀 Protocol Analyzer SSI - InstallShield Vizard                                                |        |
|-----------------------------------------------------------------------------------------------|--------|
| Customer Information<br>Please enter your information.                                        |        |
| User Name:<br>sunshine                                                                        |        |
| Organization:<br>zeroplus                                                                     |        |
| Install this application for:                                                                 |        |
| <ul> <li>Anyone who uses this computer (all users)</li> <li>Only for me (sunshine)</li> </ul> |        |
| InstallShield                                                                                 | Cancel |

#### **STEP 6.** First, select **Complete** and then click **Next**.

| 🛃 Protocol 🗚                 | nalyzer SSI - InstallShield Vizard                                                                                 | × |
|------------------------------|----------------------------------------------------------------------------------------------------|---|
| Setup Type<br>Choose the set | up type that best suits your needs.                                                                                |   |
| Please select a              | setup type.                                                                                                    |   |
| ⊙ <u>Complete</u>            | All program features will be installed. (Requires the most disk<br>space.)                                         |   |
| O Cu <u>s</u> tom            | Choose which program features you want installed and where they will be installed. Recommended for advanced users. |   |
| InstallShield                | < <u>B</u> ack <u>N</u> ext > Cancel                                                                               |   |

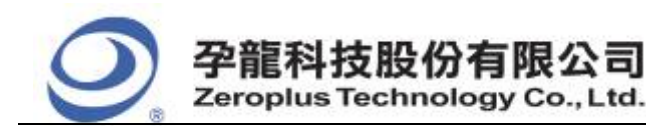

#### **STEP 7.** Click **Install** to begin the installation.

| 🔂 Protocol Analyzer SSI - InstallShield Wizard 🛛 🔀                                                              |
|----------------------------------------------------------------------------------------------------|
| Ready to Install the Program The wizard is ready to begin installation.                                         |
| Click Install to begin the installation.                                                                        |
| If you want to review or change any of your installation settings, click Back. Click Cancel to exit the wizard. |
| InstallShield                                                                                                   |

#### **STEP 8.** Click **Finish** to complete the installation.

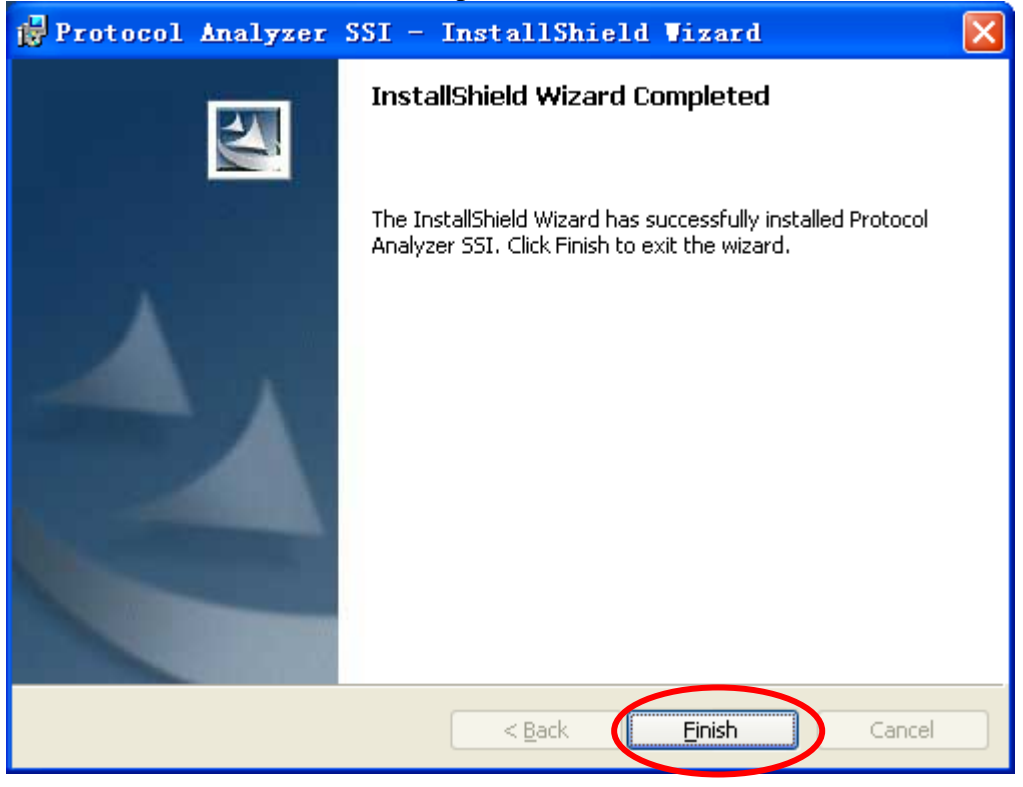

中和市建八路 123 號 2F 電話: 886-2-66202225 傳真: 886-2-22234362 www.zeroplus.com.tw

## 2 User Interface

In the configuration dialog box, please refer to the below images to select options of setting PCI MODULE.

## PCI Configuration Dialog Box

Zeroplus Technology Co., Ltd.

| PROTOCOL    | ANAL YZER | PCI SE      | TUP : New | 2   |        |        |       |        |
|-------------|-----------|-------------|-----------|-----|--------|--------|-------|--------|
| Configurati | on Packag | e   Registe | er        |     |        |        |       |        |
| Pin Assi    | gnment —  |             |           |     |        |        |       |        |
| CLK:        | A00       | •           | FRAME:    | A01 | -      | IRDY:  | A02   | •      |
| TRDY :      | A03       | •           | DEVSEL:   | A04 | •      | PAR:   | A05   | •      |
| PERR:       | A06       | •           | SERR:     | A07 | •      | IDSEL: | A12   | •      |
| STOP:       | A13       | •           | C/BEO-3:  | A08 | •      | >      | A11   | ~      |
| RESET :     | Å14       | •           | ADO-31:   | A15 | •      | >      | C14   | ~      |
| Protocol    | Analyzer  | Color       |           |     |        |        |       |        |
| RES         | SET       | (           | COMMAND   |     | ADDRES | S      | BYTE  | ENABLE |
|             |           |             |           |     |        |        |       |        |
| PAI         | RITY      |             | DATA      |     | WAIT   |        | 5     | STOP   |
|             |           |             |           |     |        |        |       |        |
|             |           |             |           | OK  | Cancel | De     | fault | Help   |

**Pin Assignment:** There are 15 channels. Hereinto, the gray channels cannot be selected, and the other channels can be set as users' requirements. At the same time, the set result will affect the correctness of the decoding.

**CLK:** It is the transmission channel of the clock signal; its default is A00.

FRAME: It is the transmission channel of the frame period signal; its default is A01.

**IRDY:** It is the transmission channel which denotes whether the host device signal has been ready; its default is A02.

**TRDY:** It is the transmission channel which denotes whether the slave device signal has been ready; its default is A03.

**DEVSEL:** It is the transmission channel of the device address signal; its default is A04

PAR: It is the transmission channel of the data even parity signal; its default is A05.

**PERR:** It is the transmission channel which reports the even parity error; its default is A06.

SERR: It is the transmission channel which reports the system error; its default is A07.

**IDSEL:** It is the transmission channel of Initialization Device Select which is used as a chip select during the read and write operation of the configuration room; its default is A12.

**STOP:** It is the transmission channel of stopping the data transmission signal; its default is A13.

**RESET:** It is the transmission channel of resetting the asynchronous signal; its default is A14. **C/BE0-3**: It consists of 4 consecutive channels; the default is A08 (It includes A08 and the next three

consecutive channels). It is the transmission channel of COMMAND.

**AD0-31:** It consists of 32 consecutive channels; the default is A15 (It includes A15 and the next thirty-one consecutive channels). It is the transmission channel of ADDRESS or DATA. **Protocol Analyzer Color:** Users can vary the color of the items according to their requirements.

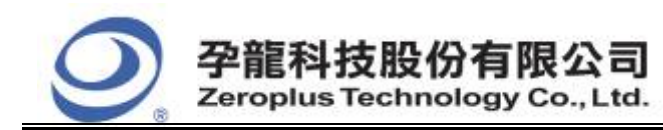

#### PCI Package Dialog Box

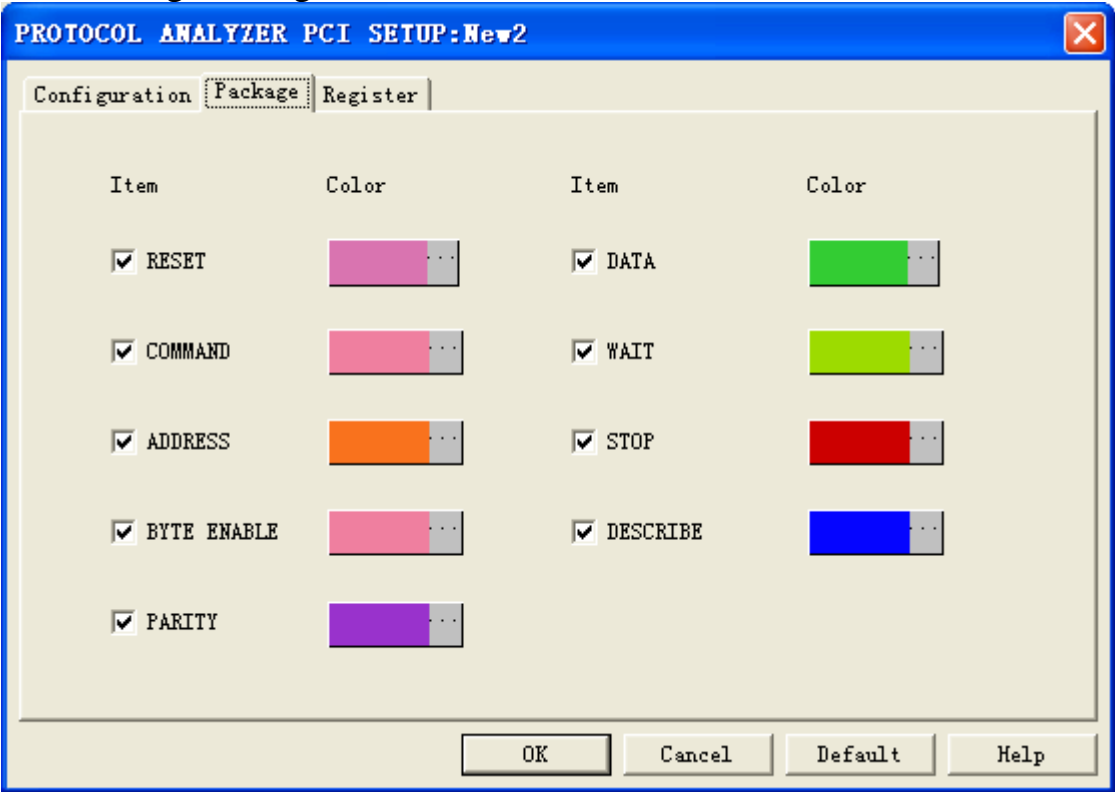

Users can c set the protocol analyzer color as their requirements.

#### PCI Register Dialog Box

| PROTOCOL ANALYZER PCI SETUP:New0              |                                              |
|-----------------------------------------------|----------------------------------------------|
| Configuration Package Register                |                                              |
|                                               |                                              |
|                                               |                                              |
| Congratulation PCL decod                      | ing function has been activated              |
|                                               |                                              |
| If you have questions about operating softwar | e please follow the appropriate instructions |
| Delow.Uur technical support team will be happ | by to answer any questions you have.         |
| >> By phone:                                  | Tel:886-2-66202225                           |
| >> Applications through EMail:                | service_2@zeroplus.com.tw                    |
| >> Website:                                   | http://www.zeroplus.com.tw                   |
| Copyright(C) 1997-2008 ZEROPLUS TECHN         | DLOGY CO.,LTD.                               |
|                                               |                                              |
|                                               |                                              |
|                                               | OK Cancel Default Help                       |

There is written Zeroplus company information. If you have any questions about software operations, you can contact Zeroplus by Telephone or Email.

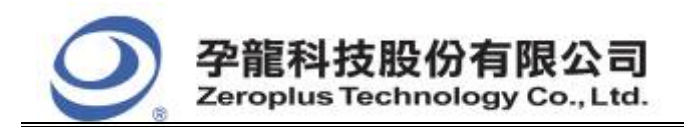

D. 1 / T7

## **3** Operating Instructions

OTED 1

| STEP 1.        | Group the unanalyzed ch | annels into <b>Bus1</b> b             | y pressing the R | <b>light Key</b> on the m | ouse. |
|----------------|-------------------------|---------------------------------------|------------------|---------------------------|-------|
| Bus/Signal     | Group U Enable          | Bus/Signal                            | Bus              | Enable 🔁                  |       |
| A00 A00        |                         | Bust                                  |                  |                           |       |
| A01 A01        |                         |                                       |                  |                           |       |
|                |                         |                                       | A01              |                           |       |
| A04 A04        |                         |                                       | A02 / 🕅          |                           |       |
| 🖌 📈 📈          | <u>S</u> ampling Setup  |                                       | A03 / 🕅          |                           |       |
| 🖌 🥢 🖌          | <u>C</u> hannels Setup  |                                       | A04 / 🔣          |                           |       |
| AO' BUS        | Bus Property            | · · · · · · · · · · · · · · · · · · · | A05 / 📉          |                           |       |
|                | Group into Bus Ctrl+G   | $\rightarrow$ /                       | A06 / 🔣          |                           |       |
|                | Ungroup from Bus Ctrl+U |                                       | A07 /            |                           |       |
| A1:            | Add Signal              | -                                     | A08 / 🔣          |                           |       |
| 🖌 🖌            | Corr Simel              |                                       | A09 / 🔣          |                           |       |
| 🖌 🖌            | Delete Cimel            | · · · · · · · · · · · · · · · · · · · | ' A10 / 🔣        |                           |       |
| A1*            | Defete Signal           |                                       | A11 / 🔣          |                           |       |
| A15            | Delete All Signals      | -                                     | ' A12 / 🔣        |                           |       |
| BUL            | Restore Default Signals |                                       | A13 / 🔣          |                           |       |
| BO             | <u>F</u> ormat Row      |                                       | 'A14 / 🛛         |                           |       |
| <b>BO</b>      | <u>R</u> ename          |                                       | A15 / 🔀          |                           |       |
| 🥒 🥖 🥖 🖌        |                         |                                       | BOO I            |                           |       |
| <b>805</b> B05 |                         | · · · · · · · · · · · · · · · · · · · | BO1 H            | $\times$                  |       |

STEP 2. Select **Bus1**, then press **Right Key** on the mouse to list the menu, and then press **Bus** Property or Bus bar on the toolbar to open Bus Property dialog box.

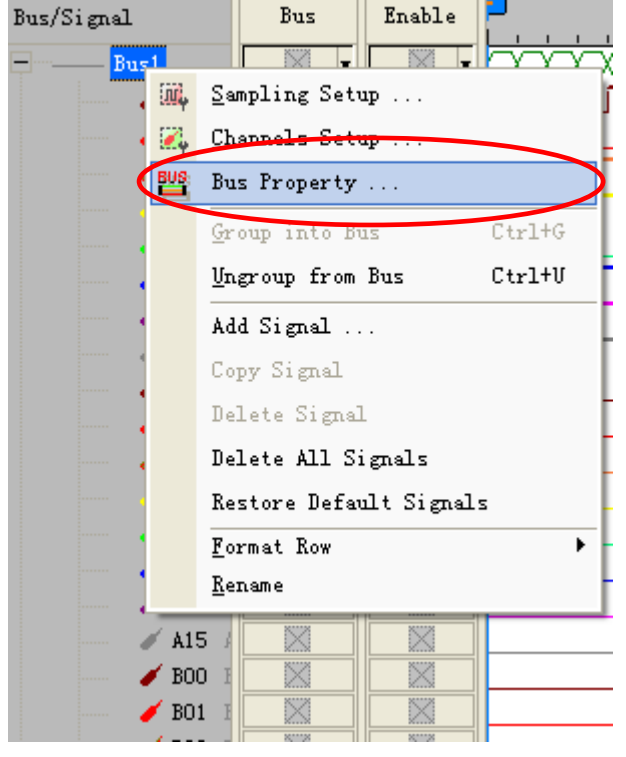

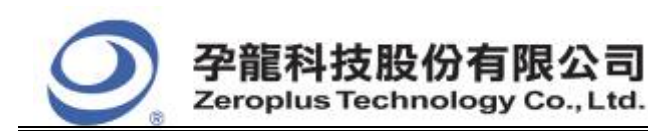

| 中和市建八路 123 號 2F     |
|---------------------|
| 電話:886-2-66202225   |
| 傳真: 886-2-22234362  |
| www.zeroplus.com.tw |

**STEP 3.** For Protocol Analyzer PCI Parameters Configuration, select Protocol Analyzer, and then select **ZEROPLUS LA PCI MODULE V1.00(internal V1.00).** Next click **Parameters Configuration** to open **Configuration** dialog box.

| Bus Property                                                  |                          |
|---------------------------------------------------------------|--------------------------|
| General Bus Setting                                           | Color Config             |
| C Activate the Latch function                                 | A00 👻                    |
|                                                               | Rising analysis          |
| Protocol Analyzer Setting                                     |                          |
| Protocol Analyzer                                             | Parameters Config        |
| C ZEROPLUS LA SM 2.0 MODULE VI                                | 1.00                     |
| C ZEROPLUS LA SPI MODULE V1.10                                | )                        |
| C ZEROPLUS LA SSI MODULE V1.06                                | )                        |
| C ZEROPLUS LA ST7669 MODULE V                                 | 1.03                     |
| C ZEROPLUS LA UART MODULE V2.                                 | 03                       |
| ZEROPLUS LA USB 1.1 MODULE V     ZEROPLUS LA PCI MODULE V1.00 | 1.05<br>D(internalv1.00) |
| ☑ Use the DsDp                                                | Find                     |
| More protocol analyzer: http://www                            | w.zeroplus.com.tw        |
| ОК                                                            | Cancel Help              |

**STEP 4.** Click Register tab to type the serial key number of **PCI.** Then, press **Register.** 

| PROTOCOL ANALYZER PCI SETUP:Port A                                                                                                    | × |  |  |  |  |
|----------------------------------------------------------------------------------------------------|---|--|--|--|--|
| Configuration Package Register                                                                                                    |   |  |  |  |  |
| The PCI protocol analyzer decoding function is an optional purchased<br>item.Welcome to purchase its serial key to activate this function for your<br>necessary.<br>Enter serial key:     |   |  |  |  |  |
| If you ordered software or have questions about ordering software please<br>follow the appropriate instructions below.Our sales team will respond to your<br>enquiry as soon as possible. |   |  |  |  |  |
| >> By phone: Tel:886-2-66202225                                                                                                    |   |  |  |  |  |
| >> Applications through EMail: service_2@zeroplus.com.tw                                                                                                    |   |  |  |  |  |
| >> Website: http://www.zeroplus.com.tw                                                                                                    |   |  |  |  |  |
| Copyright (C) 1997-2008 ZEROPLUS TECHNOLOGY CO., LTD.                                                                                                    |   |  |  |  |  |
|                                                                                                    |   |  |  |  |  |
|                                                                                                    |   |  |  |  |  |
| Register Cancel Default Help                                                                                                    |   |  |  |  |  |

11/15 Copyright © Zeroplus technology CO., LTD. All rights reserved. Publication Release:

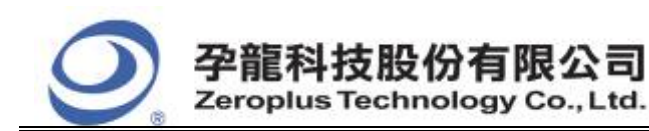

| 中和市建八路 123 號 2F     |
|---------------------|
| 電話:886-2-66202225   |
| 傳真:886-2-22234362   |
| www.zeroplus.com.tw |

**STEP 5.** After completing **Register**, come back to the **Bus Property** dialog box, and then click the **Parameters Configuration** to start the protocol analyzer PCI setup.

| Bus Property                                       |                                            |  |  |  |  |  |  |
|----------------------------------------------------|--------------------------------------------|--|--|--|--|--|--|
| General Bus Setting C General Bus Latch function   | Color Config<br>A00 💌<br>Rising analysis 💌 |  |  |  |  |  |  |
| Protocol Analyzer Setting                          |                                            |  |  |  |  |  |  |
| Protocol Analyzer                                  | Parameters Config                          |  |  |  |  |  |  |
| C ZEROPLUS LA SM 2.0 MODULE V1                     | .00                                        |  |  |  |  |  |  |
| C ZEROPLUS LA SPI MODULE VI.10                     | .05                                        |  |  |  |  |  |  |
| C ZEROPLUS LA SSI MODULE V1.06                     |                                            |  |  |  |  |  |  |
| C ZEROPLUS LA ST MODULE V1.03                      | 1.02                                       |  |  |  |  |  |  |
| C ZEROPLUS LA ST7669 MODULE VI                     | 3                                          |  |  |  |  |  |  |
| C ZEROPLUS LA USB 1.1 MODULE V                     | 1.05                                       |  |  |  |  |  |  |
| ZEROPLUS LA PCI MODULE V1.00                       | (internalv1.00)                            |  |  |  |  |  |  |
| Use the DsDp                                       | Find                                       |  |  |  |  |  |  |
| More protocol analyzer: http://www.zeroplus.com.tw |                                            |  |  |  |  |  |  |
| ОК                                                 | Cancel Help                                |  |  |  |  |  |  |

**STEP 6.** Set the channel of the PCI in the pin assignment section.

| PROTOCOL ANALYZER PCI SETUP:New2 |                                |         |   |          |     |        |        |      |        |  |
|----------------------------------|--------------------------------|---------|---|----------|-----|--------|--------|------|--------|--|
| 0                                | Configuration Package Register |         |   |          |     |        |        |      |        |  |
| ſ                                | Pin Assig                      | nment — |   |          |     |        |        |      |        |  |
|                                  | CLK:                           | A00     | • | FRAME:   | A01 | -      | IRDY:  | A02  | -      |  |
|                                  | TRDY :                         | A03     | • | DEVSEL:  | A04 | -      | PAR:   | A05  | •      |  |
|                                  | PERR:                          | A06     | • | SERR:    | A07 | •      | IDSEL: | A12  | •      |  |
|                                  | STOP:                          | A13     | - | C/BEO-3: | A08 | -      | >      | A11  | -      |  |
|                                  | RESET :                        | A14     | - | ADO-31:  | A15 | -      | >      | C14  | ~      |  |
| Protocol Analyzer Color          |                                |         |   |          |     |        |        |      |        |  |
|                                  | RESET CO                       |         |   |          |     | ADDRES | S      | BYTE | ENABLE |  |
|                                  |                                |         |   |          |     |        |        |      |        |  |
|                                  | PARITY                         |         |   | DATA     |     | WAIT   |        | STOP |        |  |
|                                  |                                |         |   |          |     |        |        |      |        |  |
|                                  |                                |         |   |          |     |        |        |      |        |  |
| OK Cancel Default Help           |                                |         |   |          |     |        |        |      |        |  |

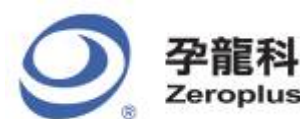

#### **STEP 7.** Protocol Analyzer Color settings.

| PR                     | OTOCOL A                       | NALYZER | PCI SE | TUP:New  | 2   |      |        |      |          | $\mathbf{X}$ |
|------------------------|--------------------------------|---------|--------|----------|-----|------|--------|------|----------|--------------|
| C                      | Configuration Package Register |         |        |          |     |      |        |      |          |              |
|                        | -Pin Assig                     | nment   |        |          |     |      |        |      |          |              |
|                        | CLK:                           | A00     | -      | FRAME:   | A01 | •    | IRDY:  | A02  | •        |              |
|                        | TRDY :                         | A03     | -      | DEVSEL:  | A04 | •    | PAR:   | A05  | •        |              |
|                        | PERR:                          | A06     | •      | SERR:    | A07 | •    | IDSEL: | A12  | •        |              |
|                        | STOP:                          | A13     | •      | C/BEO-3: | A08 | •    | >      | A11  | ~        |              |
|                        | RESET :                        | A14     | -      | ADO-31:  | A15 | •    | >      | C14  | <b>v</b> |              |
|                        | Protocol Analyzer Color        |         |        |          |     |      |        |      |          |              |
|                        |                                |         |        |          |     |      |        |      |          |              |
|                        | PARITY                         |         |        | DATA     |     | WAIT |        | STOP |          |              |
|                        |                                |         |        |          |     |      |        |      |          |              |
|                        |                                |         |        |          |     |      |        |      |          |              |
| OK Cancel Default Help |                                |         |        |          |     |      |        |      |          |              |

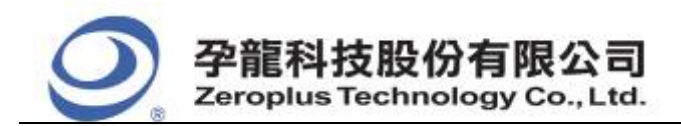

**STEP 8.** Following pictures show the completion of the protocol analyzer decoding and the package list. The trigger condition is set as Rising Edge; the memory depth is 256K; the sampling frequency is 333MHz=3ns.

#### **Protocol Analyzer Decoding**

| Seroplus Lap-B                       | (702000) (S/N:                     | 000000-0000) - [PCI10100]                                                                                    |
|--------------------------------------|------------------------------------|----------------------------------------------------------------------------------------------------|
| 🚝 <u>F</u> ile B <u>u</u> s/Signal T | f <u>r</u> igger Run/ <u>S</u> top | Data Tools Mindow Help - 🗗 🗙                                                                                 |
| 🗋 😂 🖫 😂 📖                            | 🏽 🖗 🖗 🖓                            | 🕮 🔟 🕨 🔲 🍇 256k 📝 🛤 📶 333MHz = 3ns 🖓 🚥 🧍 🎋 10% 💌 👬 Page 1                                                     |
| 🚯 🚯 📾 🖩                              | 🖩 🥵 📐 🖓                            | 🖤 🎬 🛛 📰 👻 🚺 103.501ns 🔽 🎇 📑 🔐 🔛 🔛 👬 👹 🕼 🖓 🐻 👑 🖓 Height 26                                                    |
| Trigger Delay 5n                     | IS                                 |                                                                                                    |
| Scale:103.501ns<br>Total:787_219ns   | Display Pos<br>Trigger Pos         | $\begin{array}{c ccccccccccccccccccccccccccccccccccc$                                                        |
| Total Tot. Erbas                     |                                    |                                                                                                    |
| Bus/Signal                           | Bus Enable                         | 239. 638us 240. 156us 240. 673us 241. 191us 241. 708us 242. 226us 242. 743us 243. 261us 243. 778us 244. 296t |
| Bus2 (PCI)                           | • 🛛 •                              | OX1 OX10482850 OX0 OX0 OX124AOB10 OX5 C                                                                      |
| 🖌 CLK /                              |                                    |                                                                                                    |
| 🧹 FRAME                              |                                    |                                                                                                    |
| 🥖 IRDY                               |                                    |                                                                                                    |
| 🥣 TRDY                               |                                    |                                                                                                    |
| 🧹 DEVSE                              |                                    |                                                                                                    |
| 🖌 PAR /                              |                                    |                                                                                                    |
| 🖌 PERR                               |                                    |                                                                                                    |
| SERR                                 |                                    |                                                                                                    |
| 🖉 🖌 🖌 🖌                              |                                    |                                                                                                    |
| 🥢 🧹 C/BE1                            |                                    |                                                                                                    |
| 🥢 🧹 C/BE2                            |                                    |                                                                                                    |
| 🧹 C/BE3                              |                                    |                                                                                                    |
| 🧹 IDSEL                              |                                    |                                                                                                    |
| <                                    |                                    |                                                                                                    |
| Ready                                |                                    | End DEMO                                                                                                    |

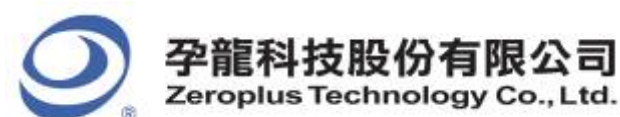

#### **Package List**

| 😂 ZEROPLUS LAP-B (70200                             | 0) (S/N:000000-                                                                                                    | -0000) - [PCI10100]              |                         |                     |                           |                       |
|-----------------------------------------------------|----------------------------------------------------------------------------------------------------|----------------------------------|-------------------------|---------------------|---------------------------|-----------------------|
| 🚛 <u>F</u> ile B <u>u</u> s/Signal T <u>r</u> igger | Run/ <u>S</u> top <u>D</u> ata <u>T</u>                                                                                                    | ools <u>W</u> indow <u>H</u> elp |                         |                     |                           | - 8 ×                 |
| 🗅 🚅 🖶 🎒 🕮 🕰 💱                                       | off off off and the second second sec | ▶ ▶▶ 🔲 👬 256k                    | ▼ 🙀 📶 333M              | /Hz=3ns 💌 🏧         | 🐐 10% 🔻 🐝 P               | age 1                 |
| 🚯 🐼 🖓 🗰 🧊                                           | 💊 🕺 🖑 🛗                                                                                                    | 🚟 - 👗 103.501ns 🔹                |                         | T≷ +2<br>Bar Bar    | 🔣 📴 🔖 Hei                 | ight 26               |
| Trigger Delay 5ns                                   |                                                                                                    |                                  |                         |                     |                           | ,                     |
| Scale:103.501ns Di                                  | isplay Pos:241.708                                                                                                    | 15 A Pos:2.327us 💌               | A - T                   | = 2.327us 💌         | A - B = 140.823u          | s 🔻                   |
| Total:787.219us Tr                                  | rigger Pos:Ons                                                                                                    | B Pos:143.147us                  | ▼ B = T                 | = 143.15us 🔻        | Compr=Rate:No             |                       |
| Bus/Signal Bus                                      | Enable 2                                                                                                    | 39.638us240.156us240.6731        | 15 241. 191 us 241. 708 | us242.226us242.743u | s 243. 261 us 243. 778 us | 244, 296 <del>0</del> |
|                                                     |                                                                                                    | 0X1 0X10A82850                   | OXO (                   | 0X0 0X1             | 2AAOB10 OX5               | o 🗐                   |
|                                                     | $\otimes$                                                                                                    |                                  |                         |                     |                           |                       |
| 🥖 FRAME 🔀                                           |                                                                                                    |                                  |                         |                     |                           |                       |
| 🧹 IRDY 🔣                                            | $\otimes$                                                                                                    |                                  |                         |                     |                           |                       |
| 🧹 TRDY 🔣                                            | $\otimes$                                                                                                    |                                  |                         |                     |                           |                       |
| 🧹 DEVSE                                             |                                                                                                    |                                  |                         |                     |                           |                       |
| 🖌 PAR / 📉                                           | $\otimes$                                                                                                    |                                  |                         |                     |                           |                       |
| / PERR                                              |                                                                                                    |                                  |                         |                     |                           |                       |
|                                                     | <                                                                                                    |                                  |                         |                     |                           | >                     |
| × Setting Flash                                     | Export Sync                                                                                                    | h Parameter                      |                         |                     |                           |                       |
| Package # Name                                      | TimeStamp                                                                                                    | RESET                            |                         |                     |                           | <b>•</b>              |
| 1 Bus2(PCI)                                         | -078.697us                                                                                                    | RESET                            |                         |                     |                           |                       |
| Package # Nai                                       | me Tir                                                                                                    | meStamp Data                     | Length                  |                     |                           |                       |
| 2 Port D(G                                          | Jeneral) -U.                                                                                                    |                                  |                         |                     |                           |                       |
| 3 Bus2(PCI)                                         | 135.081us                                                                                                    | 0X0208A948 0XA                   | OXO WA                  | IT 0X0208A948       | OXA                       |                       |
| PARITY DAT.                                         | A BYTE EN                                                                                                    | ABLE PARITY D.                   | ATA BYTE                | ENABLE PARITY       | DATA                      |                       |
| 0X0 0X102A8                                         | 8A08 OXD                                                                                                    | 0X1 0X50                         | 28A84A 0                | X2 0X1              | 0X522A8B0A                |                       |
| BYTE ENABLE                                         | PARITY DAT                                                                                                    | A BYTE ENABLE                    | PARITY D                | DATA BYTE EF        | VABLE PARITY              |                       |
|                                                     |                                                                                                    | UXU 8CTA                         |                         | 1820210 UX          |                           | -                     |
| Ready                                               | Γ                                                                                                    |                                  |                         |                     | End                       | DEMO                  |